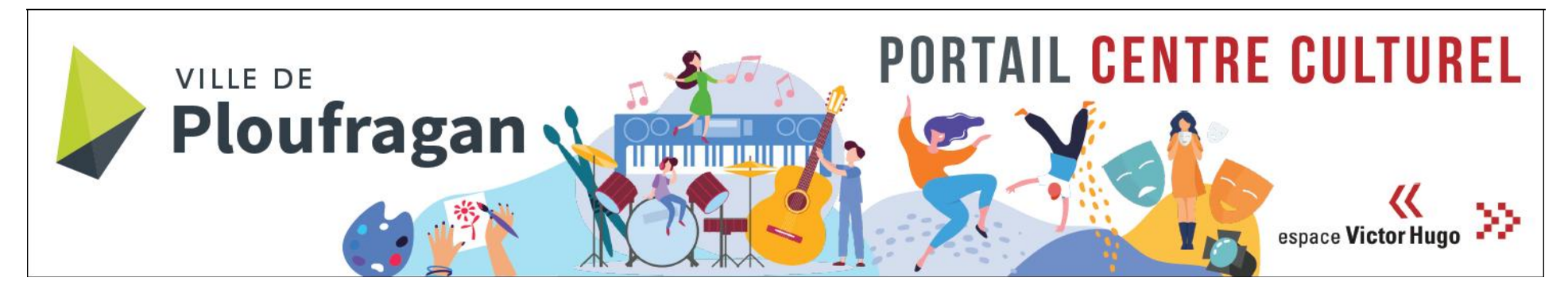

PORTAIL EXTRANET USAGERS- MODE D'EMPLOI

Dès lors que vous ou votre enfant êtes inscrit, le Centre culturel vous a créé un accès sur le « portail extranet usagers ».

<u>Votre identifiant ainsi que votre adresse mail vous ont été envoyé par courriel.</u> Vous pouvez y accéder via le lien internet : <u>https://www.imuse-saiga15.fr/ploufragan/extranet/login/gen\_index\_groupe.php</u>

(Faire un copier/coller dans la barre d'adresse de votre navigateur)

#### Sommaire :

- Première connexion : P. 2 et 3
- Modifier son mot de passe : P 4
- Consulter et modifier la fiche famille : P 4
- Consulter et modifier la fiche élève : P 5 et 6
- Demande de réinscription : P 7

Pensez à vous munir ou à télécharger sur votre ordinateur le document suivant :

- Justificatif de domicile datant de moins de 3 mois pour l'inscription à l'école de musique

**P**8

- Attestation sur l'honneur de non contre-indication pour la pratique de la danse ou un certificat médical
- Consulter vos factures :

|                                                                                                  |                                                 | 133 % C Rechercher     |                                              | PREMIERE CONNEXI                                                                                 |
|--------------------------------------------------------------------------------------------------|-------------------------------------------------|------------------------|----------------------------------------------|--------------------------------------------------------------------------------------------------|
| ISE                                                                                              | ●● Logiciel iMuse ●●<br>Accès aux portails      |                        | report Veter Plane 🌮 Research                | I KEMIERE CONNEA                                                                                 |
| E                                                                                                | Extranet du logiciel iN                         | luse                   |                                              |                                                                                                  |
|                                                                                                  | Accès enseignant<br>Accès usager                | •                      | Cliquer sur «                                | Accès usager »                                                                                   |
|                                                                                                  | Accès étudiant                                  |                        |                                              |                                                                                                  |
|                                                                                                  | Pre-inscription                                 |                        |                                              |                                                                                                  |
| https://www.imuse-saiga15.ft/ploufragan/extranet/extranet2/portail_ncphp?p=nc_connexion&t=usager | a Lorisid Blues                                 | (133 %) C Q Rechercher |                                              |                                                                                                  |
| 56                                                                                               | Portail pour les usagers                        |                        |                                              |                                                                                                  |
|                                                                                                  |                                                 |                        |                                              |                                                                                                  |
|                                                                                                  | Connexion                                       |                        |                                              |                                                                                                  |
| Site                                                                                             | Connexion<br>Conservatoire                      |                        | Lors de vous dev                             | votre première connexion,<br>ez d'abord récupérer votre                                          |
| Site<br>Identi<br>Mot d                                                                          | Conservatoire<br>fiant test<br>e passe •••••••• |                        | Lors de<br>vous dev<br>mot de p<br>Cliquer s | votre première connexion,<br>ez d'abord récupérer votre<br>asse :<br>sur « Mot de passe perdu ». |

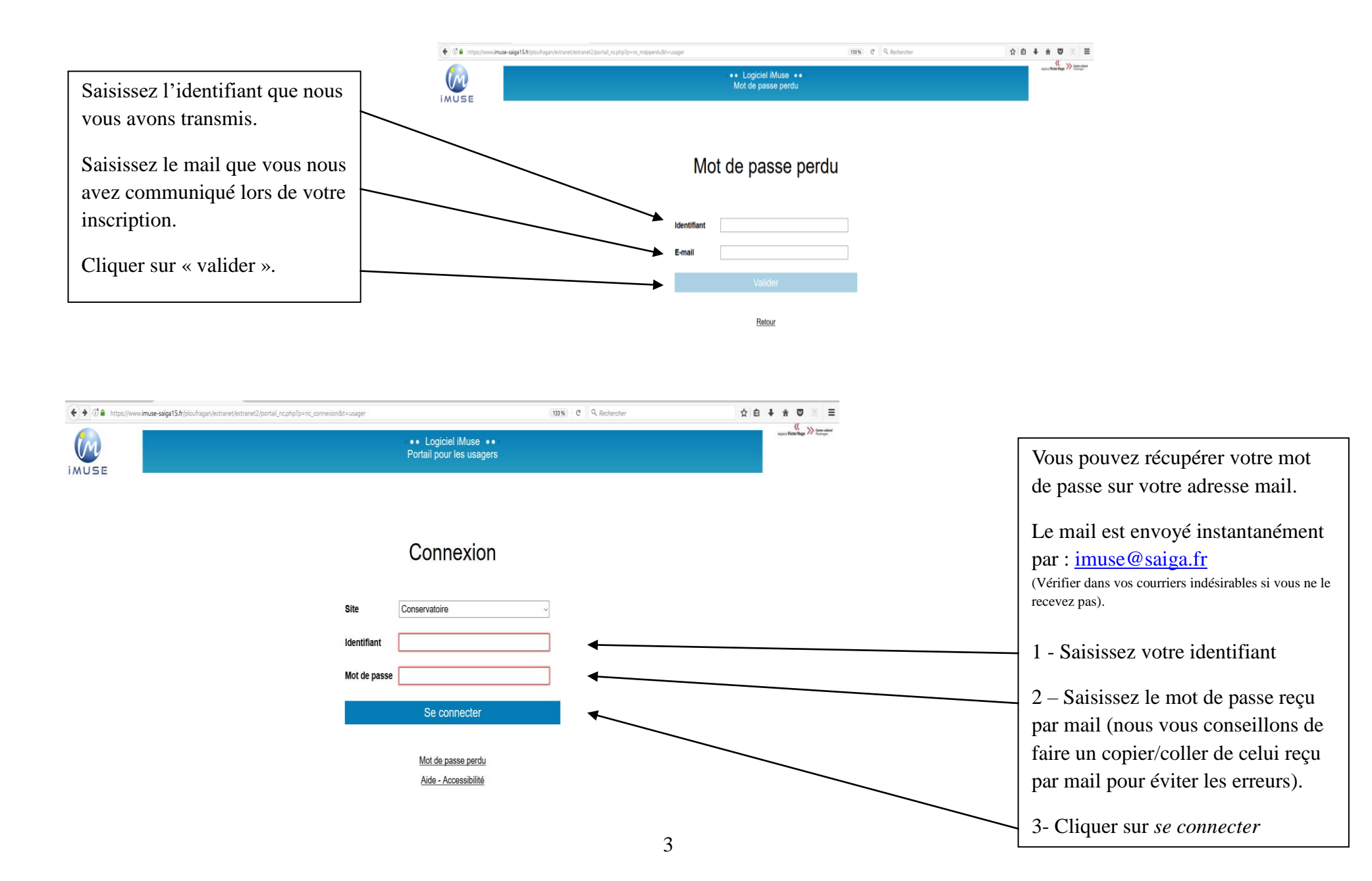

| € C P ■   https://www.im                                                                              | use-saiga15.fr/ploufragan/extrane                                                                                                 | t/extranet2/portail.php?p=ac                         | cueil&site=2&t=usager&             | type_page=usager |                       | 123% C Q Rechercher |             |                               |                                                                         |  |  |
|----------------------------------------------------------------------------------------------------|----------------------------------------------------------------------------------------------------|------------------------------------------------------|------------------------------------|------------------|-----------------------|---------------------|-------------|-------------------------------|-------------------------------------------------------------------------|--|--|
|                                                                                                    |                                                                                                    | Portail pour les usagers     Conservatoire : Accueil |                                    |                  |                       |                     |             | espon Weterlings 💥 Rain of an | MODIFIER VOTRE MOT DE PASSE                                             |  |  |
|                                                                                                    | Accueil                                                                                                    | Famille                                              | Elèves                             | Facturation      | Accessibilité<br>TEST | Mot de passe        | Déconnexion |                               |                                                                         |  |  |
|                                                                                                    |                                                                                                    |                                                      |                                    | TEST N           | licolas               |                     |             |                               | Vous pouvez changer votre mot de passe en cliquant sur cet onglet.      |  |  |
| Ce portail interne<br>- de consulter vo<br>- de modifier vos<br>- de consulter vo<br>- de procéder au | t sécurisé est dédié aux us<br>s données personnelles<br>coordonnées personnelles<br>s factures<br>k réinscriptions ou inscriptio | agers du Centre culture                              | el de Ploufragan, il vo<br>ériode) | sus permet :     |                       |                     |             |                               | (N'oubliez pas de le noter, vous en<br>aurez besoin à chaque connexion) |  |  |

|                                                                                          | 🔦 🕅 🖨   https://www.imuse-saiga15.fr/plou/ragan/extranet/extranet2/portail.php?p=familledsite=2&t=usager |                                                                    |          |        |                                                  |                                         | 11350 C Q. Rechercher |             |                               |
|------------------------------------------------------------------------------------------|----------------------------------------------------------------------------------------------------|--------------------------------------------------------------------|----------|--------|--------------------------------------------------|-----------------------------------------|-----------------------|-------------|-------------------------------|
| FICHE FAMILLE                                                                            | •• Portall pour les usagers •• Conservatoire                                                             |                                                                    |          |        |                                                  |                                         |                       |             | equer Weter Huge >>> finances |
|                                                                                          |                                                                                                    | Accueil                                                            | Famille  | Elèves | Facturation                                      | Accessibilité                           | Mot de passe          | Déconnexion |                               |
| Cliquer sur l'onglet « <b>Famille</b> » pour arriver sur cette page.                     | Respon                                                                                                   | Sable<br>Civilité<br>Nom                                           | <b>_</b> | ×      | Adret                                            | ise Pla                                 | ce de l'Eglise        | ]           |                               |
| Vous pouvez compléter les<br>éléments manquants et les<br>modifier s'il y a des erreurs. |                                                                                                    | Date de naissance<br>Lieu de naissance<br>Département de naissance |          |        | Code<br>Ville<br>Têl d<br>Mobil<br>Têl p<br>E-ma | postal 22440 PLOUFRAG omicile o         | AN                    |             |                               |
| Il faut un mail et un mobile de référence par famille.                                   |                                                                                                    | Situation familiale<br>Code socio-professionnel<br>Profession      |          | > >    | Tếi sự<br>Tếi sự<br>Tếi sự                       | upplémentaireupplémentaireupplémentaire |                       | ]           |                               |
| Ne pas oublier d'enregistrer.                                                            |                                                                                                    |                                                                    |          |        | Enregistrer                                      |                                         |                       |             | √Eléments modifiés            |

A chaque modification, vous recevez un accusé de réception.

### CONSULTER ET MODIFIER LA FICHE ELEVE

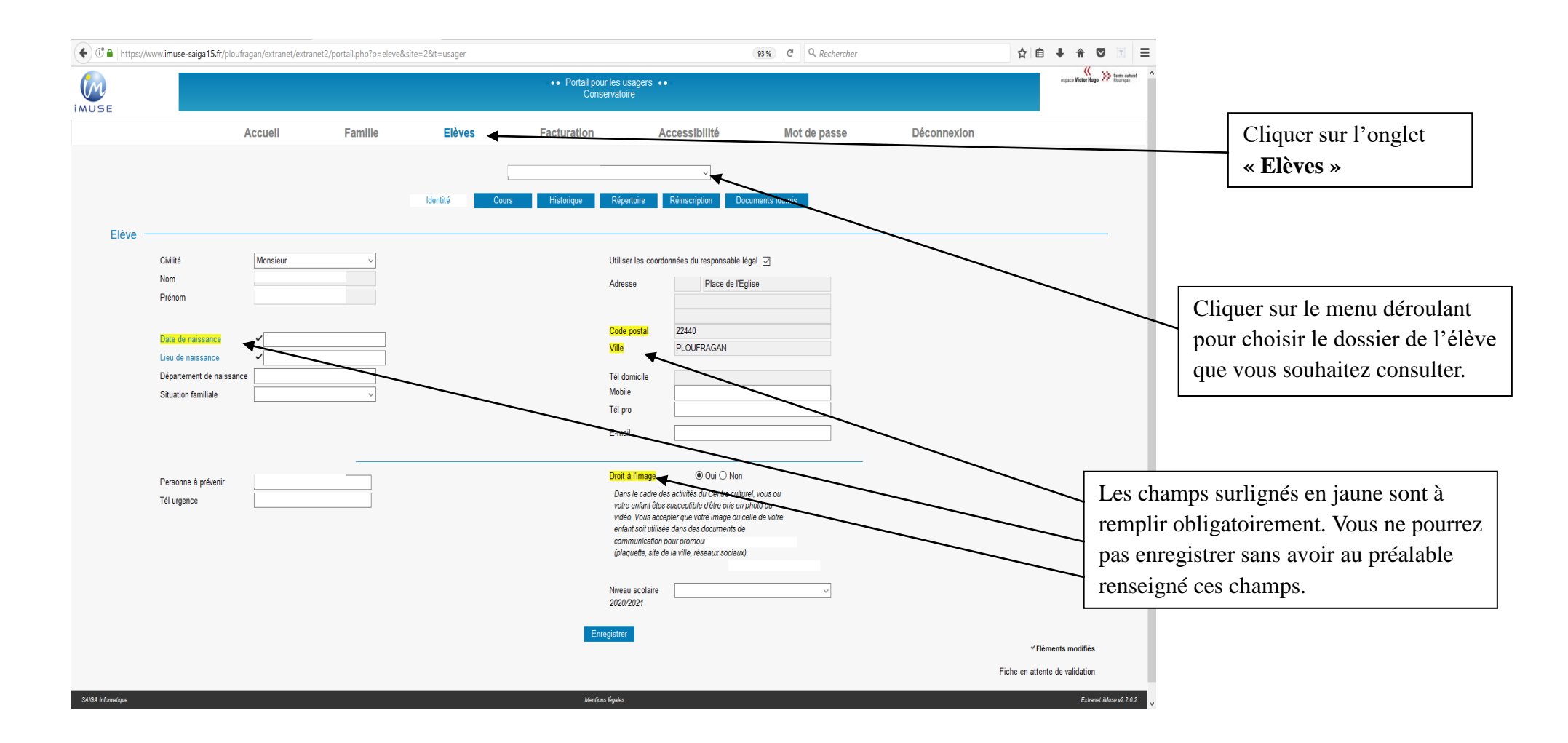

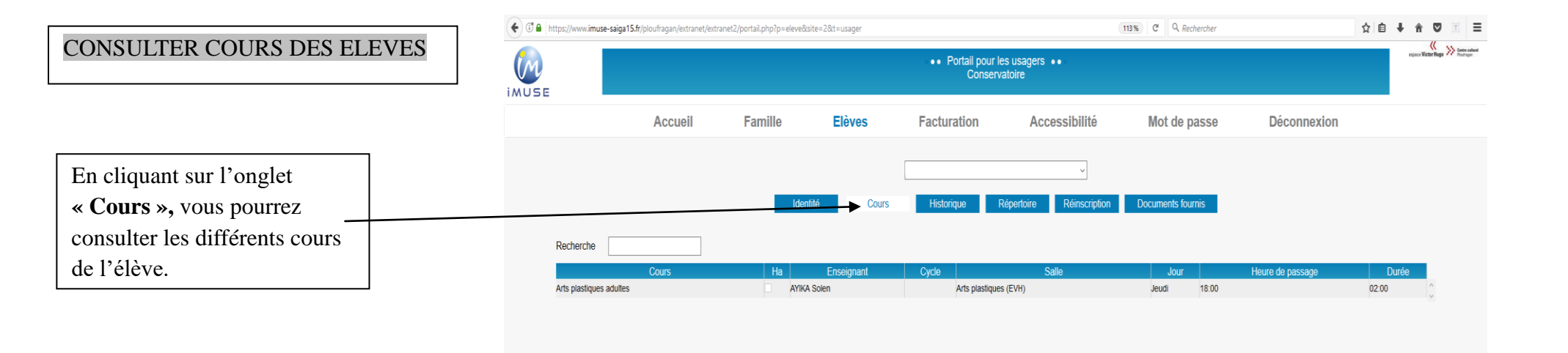

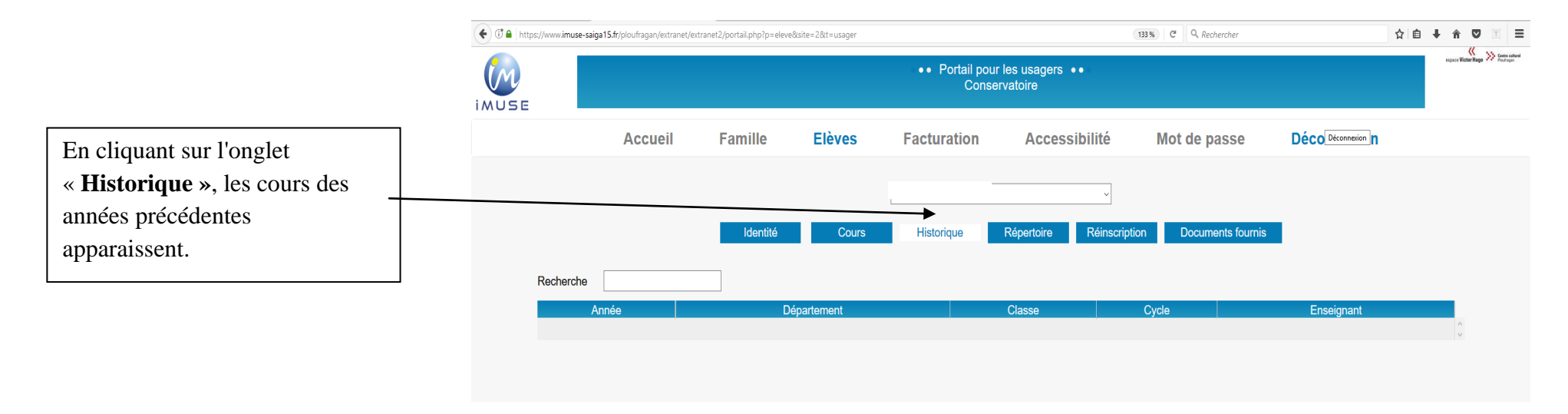

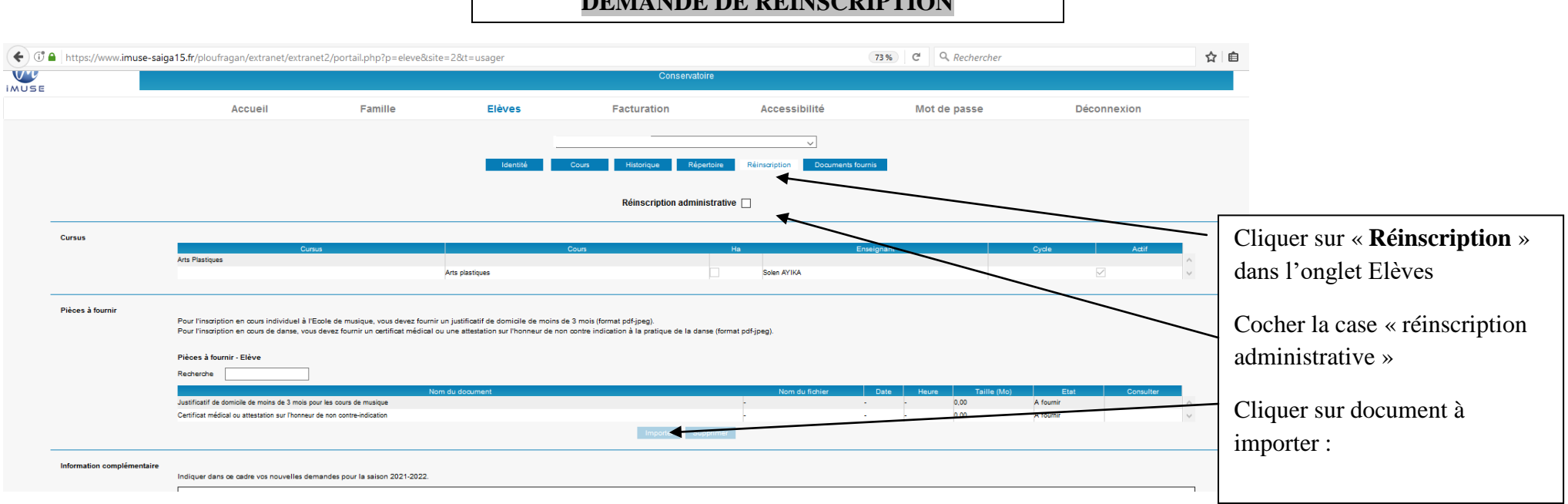

| Gi a https://www.imuse-saiga15.fr/oloufragan/extranet/extranet2/portall.php?p=eleve8site=null8t=usager                                                                                                    | 123% C Q Rechercher | ☆ 自 ↓ 合 ♡ 🗉 Ξ |                                                                                                    |
|----------------------------------------------------------------------------------------------------|---------------------|---------------|----------------------------------------------------------------------------------------------------|
| Declarit course age subjectively of course of the second second sec | de moins de 3 moi v |               | <ul> <li>Cliquer sur « Parcourir » et récupérer votre document sur votre ordinateur.</li> <li>(Format pdf ou jpeg)</li> <li>- Un justificatif de domicile par famille pour la musique.</li> <li>- Une attestation sur l'honneur pour la danse ou un certificat médical</li> </ul> |
| Importer                                                                                                    | +                   |               | Cliquer sur le bouton « importer »                                                                                                    |

## DEMANDE DE REINSCRIPTION

Réinscription administrative

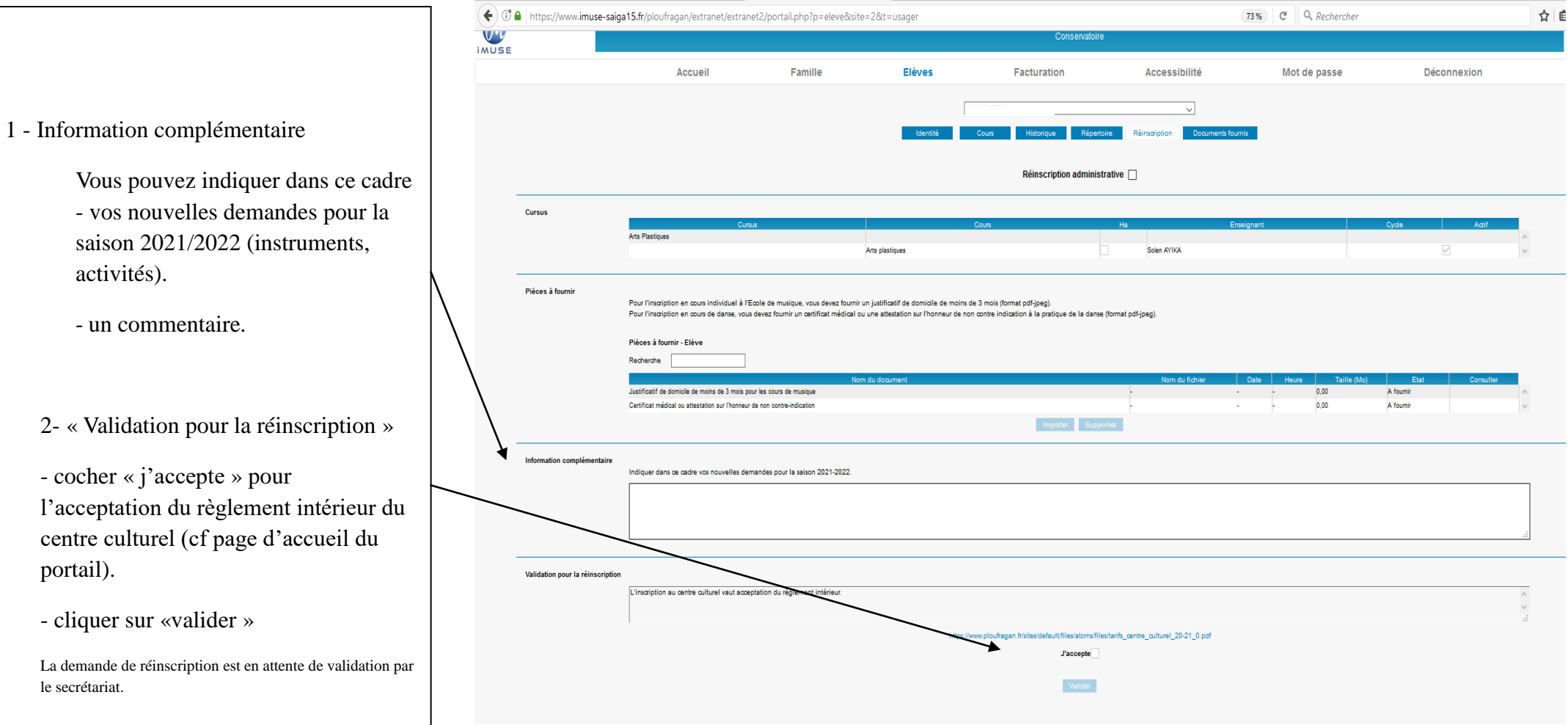

# **CONSULTER SES FACTURES**

| 1 A https://www.imuse-saiga15 | fr/ploufragan/extranet/extranet2/ | /portail.php?p=factura | ation&site=2&t=usager |                         |                            | (133%) C Q, Rechercher |             | ☆自∔★♡Ⅲ                     | = |                                      |
|-------------------------------|-----------------------------------|------------------------|-----------------------|-------------------------|----------------------------|------------------------|-------------|----------------------------|---|--------------------------------------|
| USE                           |                                   |                        |                       | Portail pour     Conser | les usagers  ●●<br>vatoire |                        |             | equer Victor Ruga 🧭 Proteg | - |                                      |
|                               | Accueil F                         | Famille                | Elèves                | Facturation             | Accessibilité              | Mot de passe           | Déconnexion |                            |   | Cliquer sur l'onglet « Facturation » |
|                               |                                   |                        |                       | Facturation             | n cotisations              |                        |             |                            |   |                                      |
|                               |                                   |                        |                       | Facturation             | cotisations                |                        |             |                            |   |                                      |
| Recherche                     |                                   |                        |                       |                         |                            |                        |             |                            |   |                                      |
| Date                          | 3                                 | Mode de ré             | glement               | Num                     | iéro d'opération           | Libellé                | Débit       | Crédit                     |   |                                      |
| 19/11/2020                    |                                   |                        |                       | 2020FAC9357             |                            | FACTURE                | 186,00 €    | × •                        |   | Vous pouvez en double cliquant sur   |
|                               |                                   |                        |                       |                         |                            |                        |             |                            |   | la ligne choisie, visualiser votre   |
|                               | Montan                            | nt total facturé       | 186,00 €              | Montant to              | otal réglé 0,00 €          | Solde -1               | 36,00 €     |                            |   | facture ou votre reçu.               |
|                               |                                   |                        |                       |                         |                            |                        |             |                            |   |                                      |
|                               |                                   |                        |                       |                         |                            |                        |             |                            |   | <u></u>                              |
|                               |                                   |                        |                       |                         |                            |                        |             |                            |   |                                      |